# Vejledning i at fornyelse af instruktør og tandem-certifikat.

Step 1:

Log ind på https://klubadmin.dfu.dk

Bemærk: HVIS du ikke har været inde før, skal du oprette en adgangskode ved hjælp af din mail – hvis du ikke kan få det til at virke / er i tvivl om hvilken mail der er anvendt til din klubadmin-bruger, kontakt kontoret.

Step 2:

Hvis du har certifikater som er ved at udløbe / er udløbet, så er klokken i øverste højre hjørne rød – når du klikker på klokken kommer en besked op om at du har certifikater som er ved at udløbe.

Klik på fanen "Du har instruktørcertifikater som snart udløber / er udløbet"

|                                                                                                    | Microsoft Word - Fornyelse_instr ×                                    | OFU administration × +                                     | - 🗆 ×                                                            |
|----------------------------------------------------------------------------------------------------|-----------------------------------------------------------------------|------------------------------------------------------------|------------------------------------------------------------------|
| If Apps In In | $\leftrightarrow$ $\rightarrow$ C $\triangle$ $\triangleq$ klubadmin. | dfu.dk/klubadmin/pages/dashboard                           | 0 🖬 🕸 🕲 🗢 🕼 🖻 🕘 :                                                |
| DFU medlemsregister Logget ind som:<br>Coversigt<br>DFU admin C<br>Utersigt<br>Valg en side i menuen til venstre                                                                                                    | 🚻 Apps 🕅 ano 🚱 📙 Arkiv                                                | 📙 Jira 📑 Bitbucket 🔗 Heater Resistor Plu 🅅 FJEDERSAMLEMUFF | Andre bogmærker                                                  |
| Oversigt     Oversigt     Oversigt     Un tar instructor certifikater snait der utober / er utobet     Utober / er utobet     Veig en side i menuen til venstre                                                                                                    | DFU medlemsregister Lo                                                | gget ind som:                                              | ( <b>*</b> )*                                                    |
| DFU admin     Oversigt     Veig en side i menuen til venstre                                                                                                    | 2 Oversigt                                                            |                                                            | Du har instruktørcertifikater snart der<br>udlabar ( er udlabat) |
| Vælg en side i menuen til venstre                                                                                                    | DFU admin <                                                           | Oversigt                                                   |                                                                  |
|                                                                                                    |                                                                       | Vælg en side i menuen til venstre                          |                                                                  |
|                                                                                                    |                                                                       |                                                            |                                                                  |
|                                                                                                    |                                                                       |                                                            |                                                                  |
|                                                                                                    |                                                                       |                                                            |                                                                  |
|                                                                                                    |                                                                       |                                                            |                                                                  |
|                                                                                                    |                                                                       |                                                            |                                                                  |
|                                                                                                    |                                                                       |                                                            |                                                                  |
|                                                                                                    |                                                                       |                                                            |                                                                  |
|                                                                                                    |                                                                       |                                                            |                                                                  |
|                                                                                                    |                                                                       |                                                            |                                                                  |
|                                                                                                    |                                                                       |                                                            |                                                                  |
| e e e e e e e e e e e e e e e e e e e                                                                                                    |                                                                       |                                                            |                                                                  |
|                                                                                                    |                                                                       |                                                            |                                                                  |
|                                                                                                    |                                                                       |                                                            | <b>6</b>                                                         |

### Step 3:

#### Indsend dit førstehjælpsbevis til nnl@dfu.dk

I feltet for dine egne certifikater udfylder du de relevante virkedage/spring. Hvis du f.eks. er blevet 1'er, så skal du IKKE have fornyet din instruktørstatus som 2'er instruktør.

Vælg den instruktør 1 som skal bekræfte din selvangivelses gyldighed og tryk "Gem os send anmodning om fornyelse af certifikater.

| Microsoft Word - Fornyelse_instr                           | OFU administration x + − □ ×                                                                                                    |  |  |
|------------------------------------------------------------|----------------------------------------------------------------------------------------------------|--|--|
| ← → C △ ▲ klubadmin ₩ Apps M ano ③ ▲ Arkiv                 | dfu.dk/klubadmin/pages/certificatesRenewal 🔅 💟 <table-cell> 😵 💟 🗢 🗊 🗟 🔊 🕑 🥥 🗄<br/>Jira 🗧 Bitbucket 🔇 Heater Resistor Plu 🦒 FJEDERSAMLEMUFF</table-cell>                                                                                                    |  |  |
| DFU medlemsregister                                        | gget ind som: Hansjørgen G. Buhrkall                                                                                                    |  |  |
| 2 Oversigt                                                 |                                                                                                    |  |  |
| DFU admin                                                  | Førstehjælpsbevis                                                                                                    |  |  |
| <ul> <li>Medlemmer</li> <li>Tidligere medlemmer</li> </ul> | Du har ingen førstehjælsbeviser registreret ved DFU. Hvis ikke du allerede har gjort det, så send det til<br>nnl@dfu.dk<br>Min selvangivelse til fornyelse af certifikater for Instruktør-I og II, AFF-Instruktører og<br>Tandemmaster<br>Jeg erklærer på tro og love at overholde:<br>Ved at gennemføre nedenstående anmodningen erklærer jeg på tro og love samtidigt at jeg opfylder kravene for: |  |  |
| ♣ Personer uden klub Image: Indmeldelser - NemID <         |                                                                                                    |  |  |
| Lill Indmeldelser                                          |                                                                                                    |  |  |
| Certifikater                                               | Ved fornyelse af status som instruktør: FB UB 51, stk. 13-17     Ved fornyelse af status som tandemmaster: FB UB 52, stk. 4 Certifikater til fornyelse: Instruktør 2: Antal virkedage i 2019: 0 AFF-instruktør: Antal AFF-spring i 2019: 0                                                                                                    |  |  |
| Indmeldingskoder Rettigheder                               |                                                                                                    |  |  |
| Littl CFR                                                  |                                                                                                    |  |  |
|                                                            | Vælg godkendende instruktør 1: Jens Pedersen, I-285 • Gem og send anmodning om fornyelse af certifikat(er)                                                                                                    |  |  |

#### Step 4:

Giv besked til den instruktør, som du valgte som godkender, om at fornyelsen af dine certifikater afventer vedkommendes godkendelse på <u>https://klubadmin.dfu.dk</u>.

Step 5 (herfra gælder vejledningen for godkendende instruktør):

Når vedkommende logger ind lyser den røde klokke øverst højre hjørne. Når der klikkes på den kommer der besked om, at der er andres instruktørcertifikater, som afventer godkendelse.

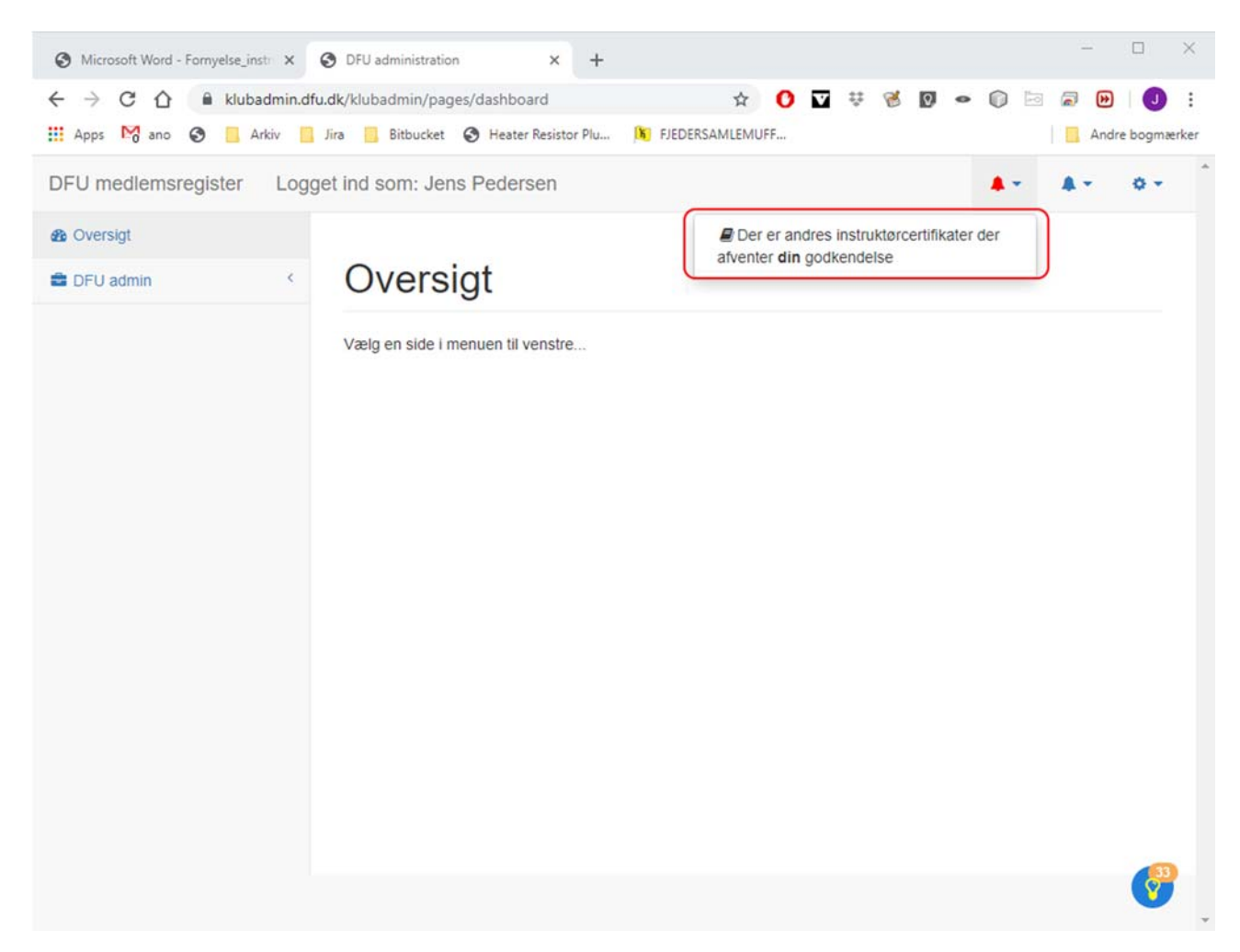

## Step 6:

Tryk på beskeden og følgende vindue kommer frem:

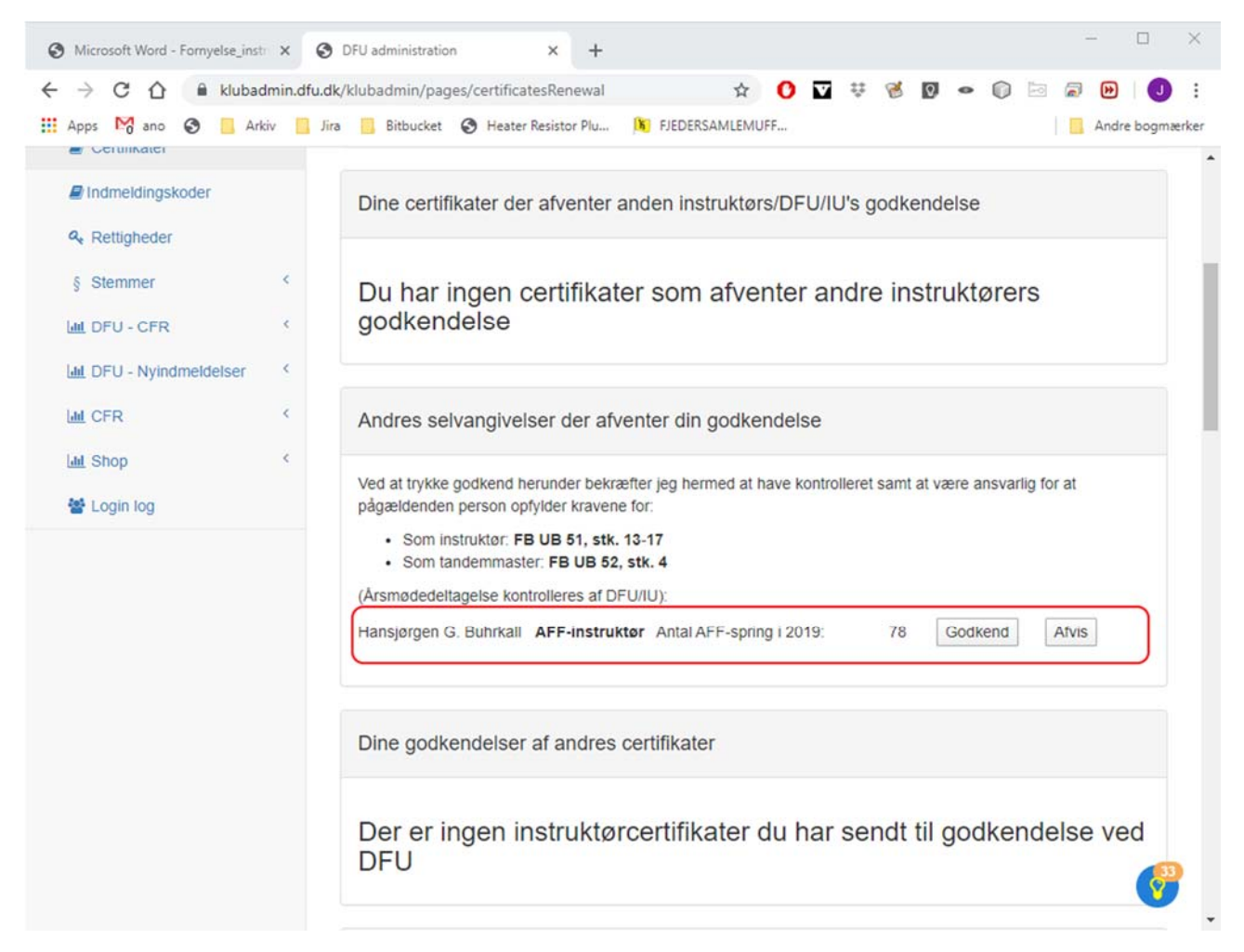

Vælg godkend eller afvis.

Vælges godkend, sendes fornyelsen af certifikatet videre til DFU's kontor som effektuerer fornyelsen.

Vælges afvis, skal instruktøreren / tandemmaster på ny udfylde antal virkedage / antal spring og hvem der skal godkende instruktør/tandemmaster.